# MANUAL FECHADURA COM APLICATIVO

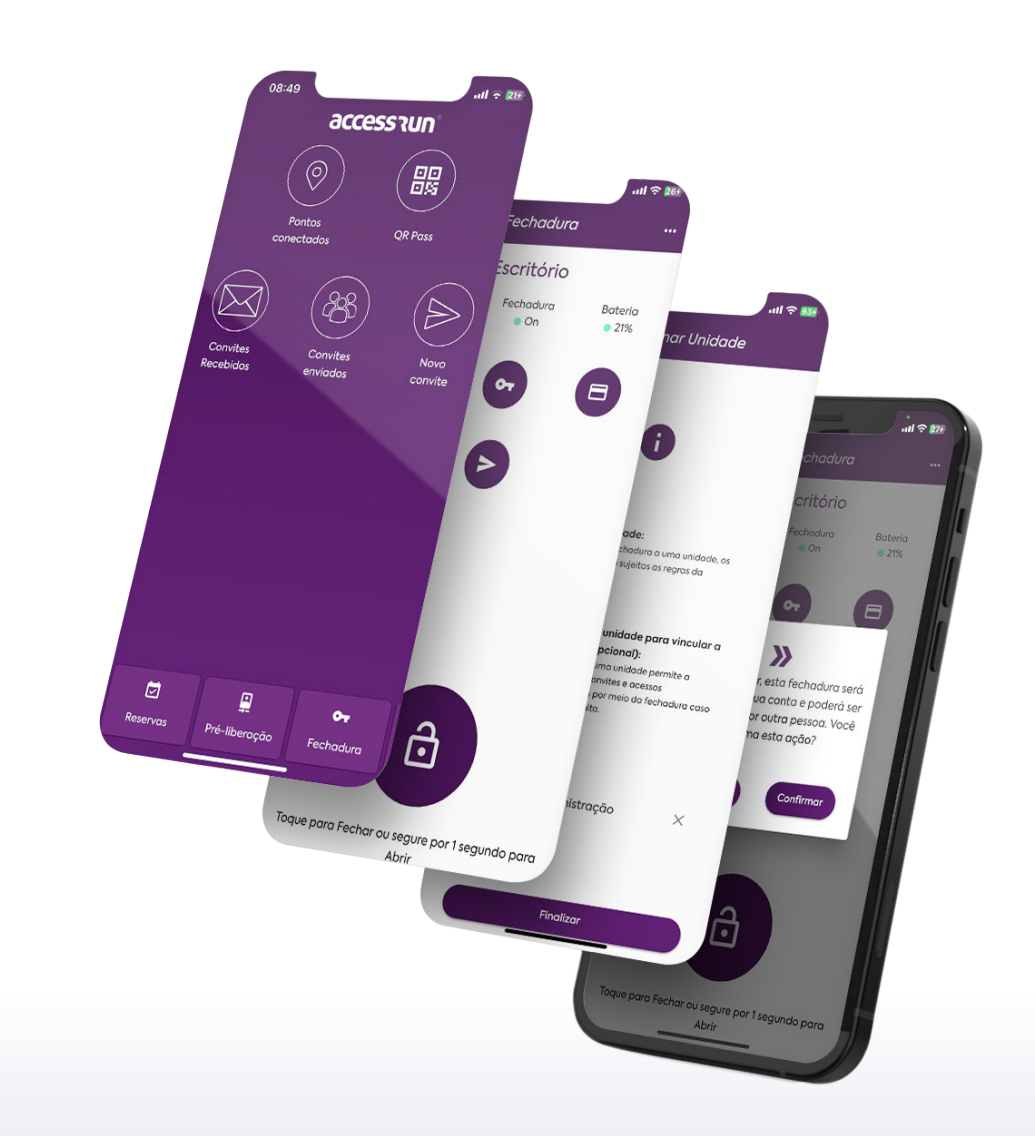

## access run®

### Introdução

Este manual fornece informações e orientações para o uso da fechadura inteligente juntamente com o aplicativo.

#### 🕑 Vinculação da fechadura no aplicativo

Este manual fornece informações e orientações para o uso da fechadura inteligente juntamente com o aplicativo.

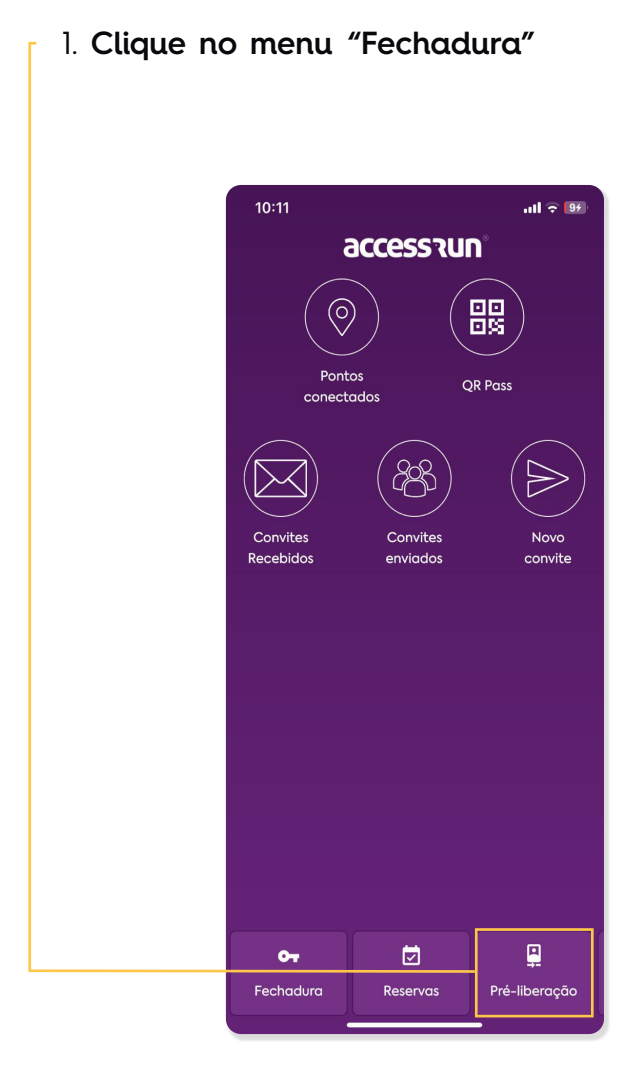

2. Clique no botão "+" para adicionar uma nova fechadura (certifique-se de que o bluetooth esteja ligado)

| 08:49                                          | ul 🗢 215 |
|------------------------------------------------|----------|
| ×                                              |          |
|                                                |          |
|                                                |          |
|                                                |          |
|                                                |          |
| <u>_</u>                                       |          |
|                                                |          |
|                                                |          |
|                                                |          |
|                                                |          |
|                                                |          |
|                                                |          |
|                                                |          |
|                                                |          |
|                                                |          |
|                                                |          |
|                                                |          |
| Escaneie o QR Code para vincular a fechadura à |          |
|                                                |          |
|                                                |          |
|                                                |          |

3. Adicione uma descrição para a fechadura.

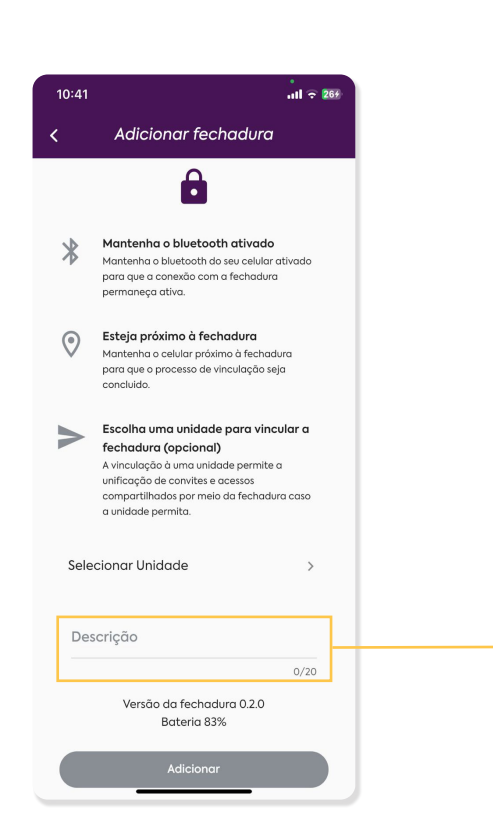

4. Vincule uma unidade à fechadura (opcional) e clique em "Adicionar".

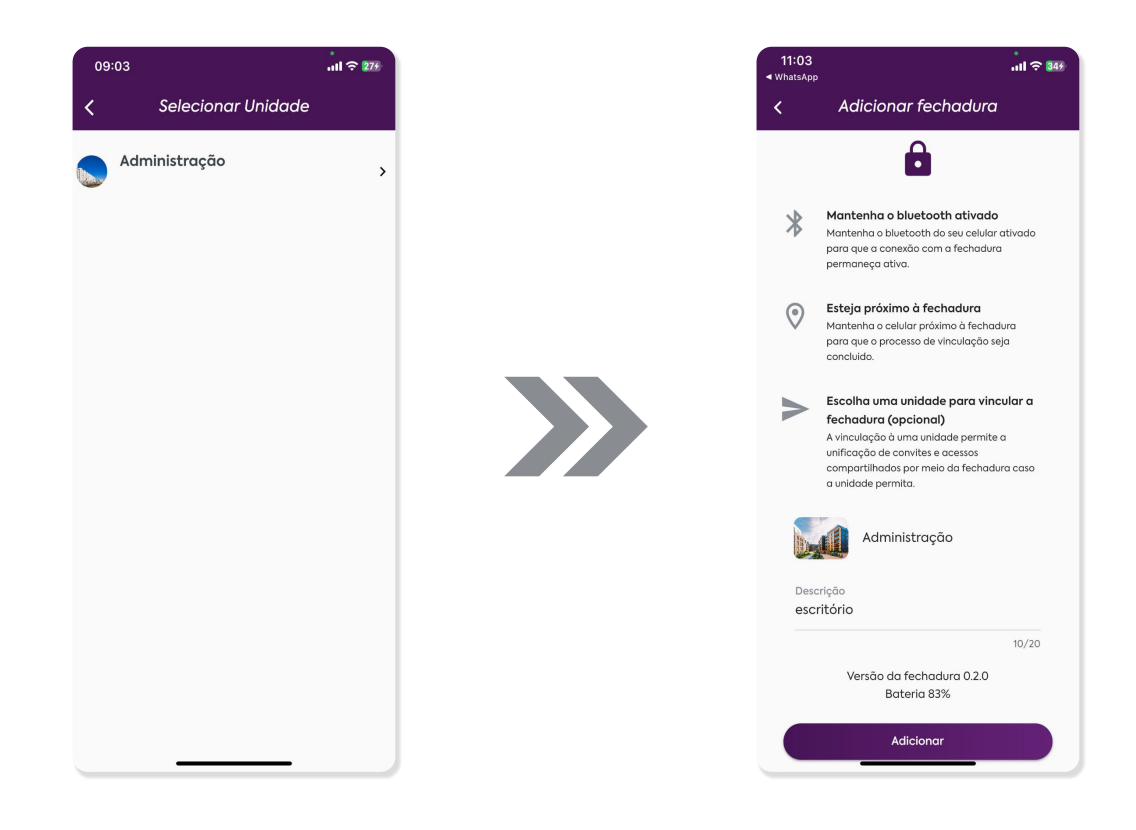

Agora você poderá visualiza-la na listagem e gerenciá-la conforme sua necessidade.

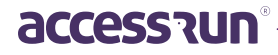

#### Gerenciamento da fechadura após cadastro.

1. Clique na fechadura que aparecerá na listagem, com isso você verá o menu de acesso.

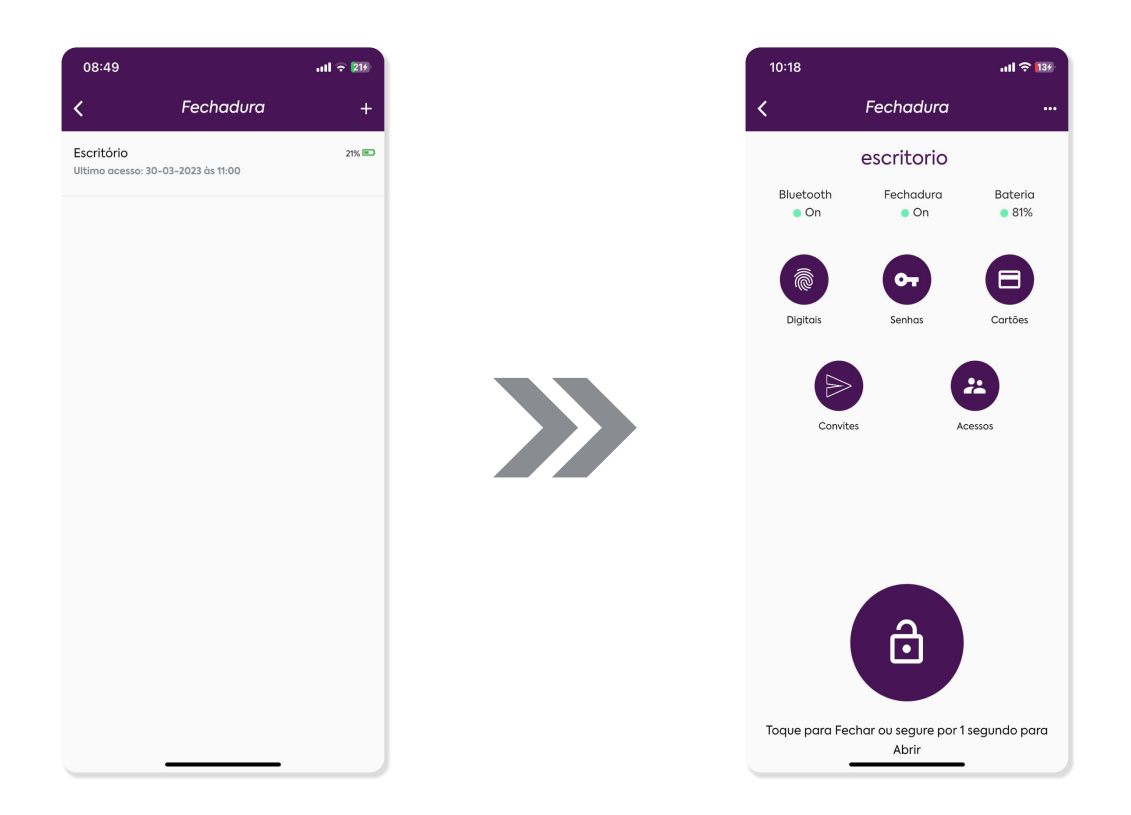

2. Clique no botão com ícone de impressão digital para adicionar uma nova biometria de acesso à fechadura e siga os passos orientados na tela. É possível definir uma data de expiração se quiser.

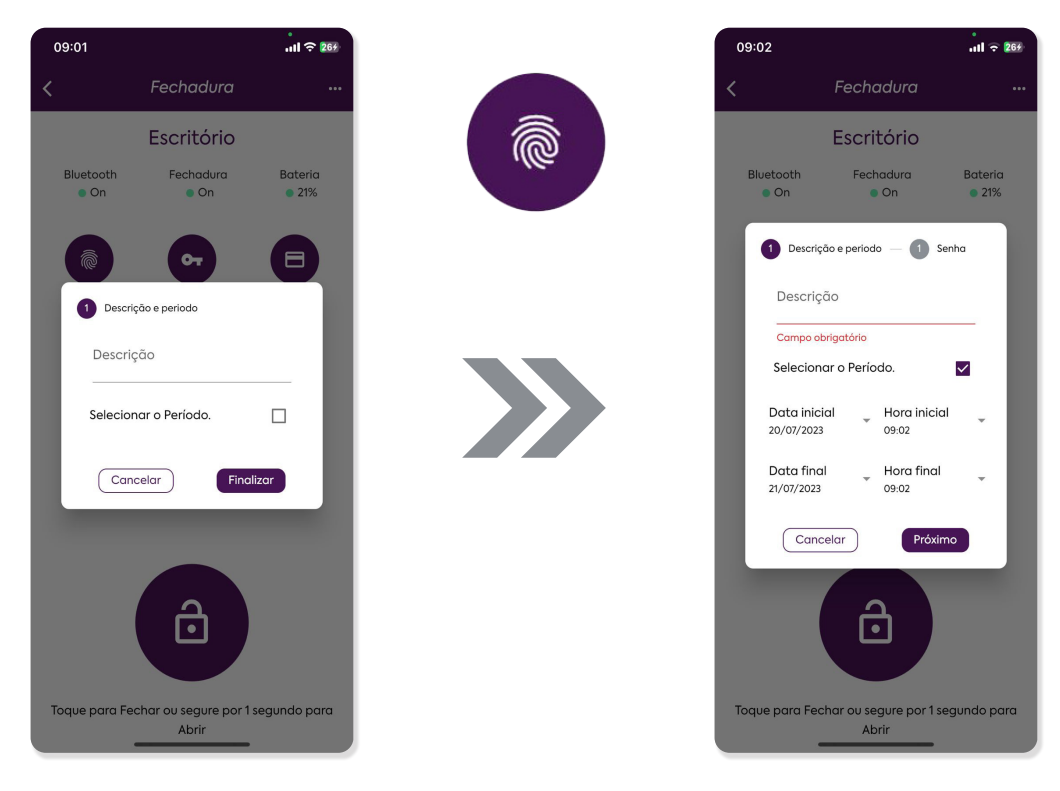

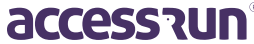

3. Clique no botão com o ícone de chave para adicionar uma nova senha de acesso à fechadura e siga os passos orientados na tela. Também é possível definir uma data de expiração se quiser.

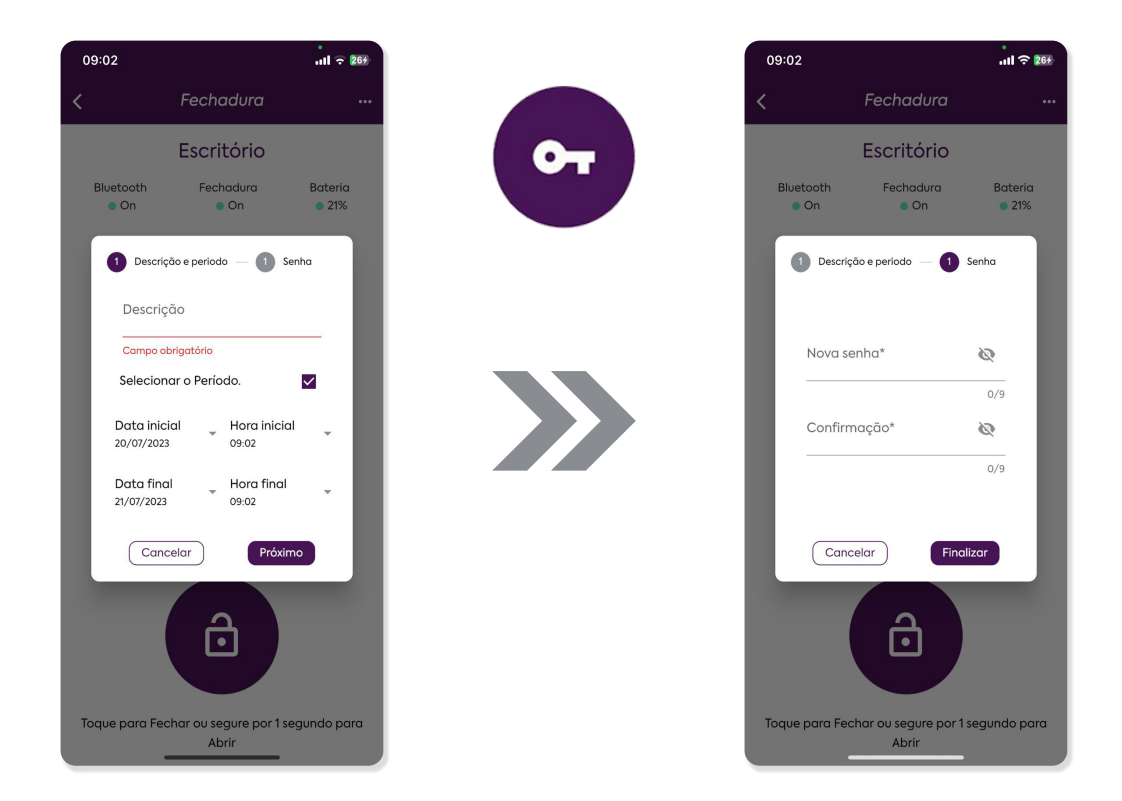

4. No botão com o ícone de cartão é possível adicionar um novo cartão Access.Run para acessar a fechadura. Basta clicar e seguir os passos orientados na tela. Você também pode definir uma data de expiração para esse cartão.

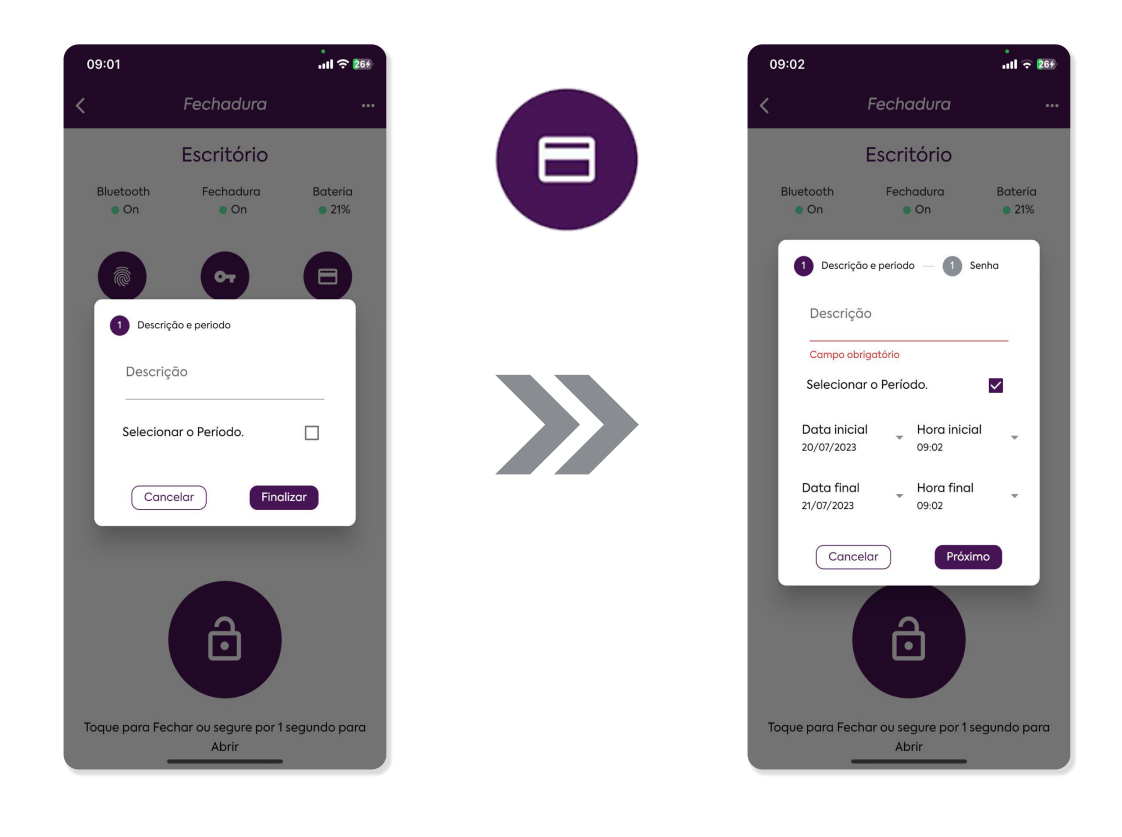

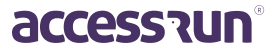

5. No canto superior direito, clique no ícone "..." e selecione "gerenciar fechadura" para visualizar, modificar ou remover as senhas, cartões e biometrias cadastradas.

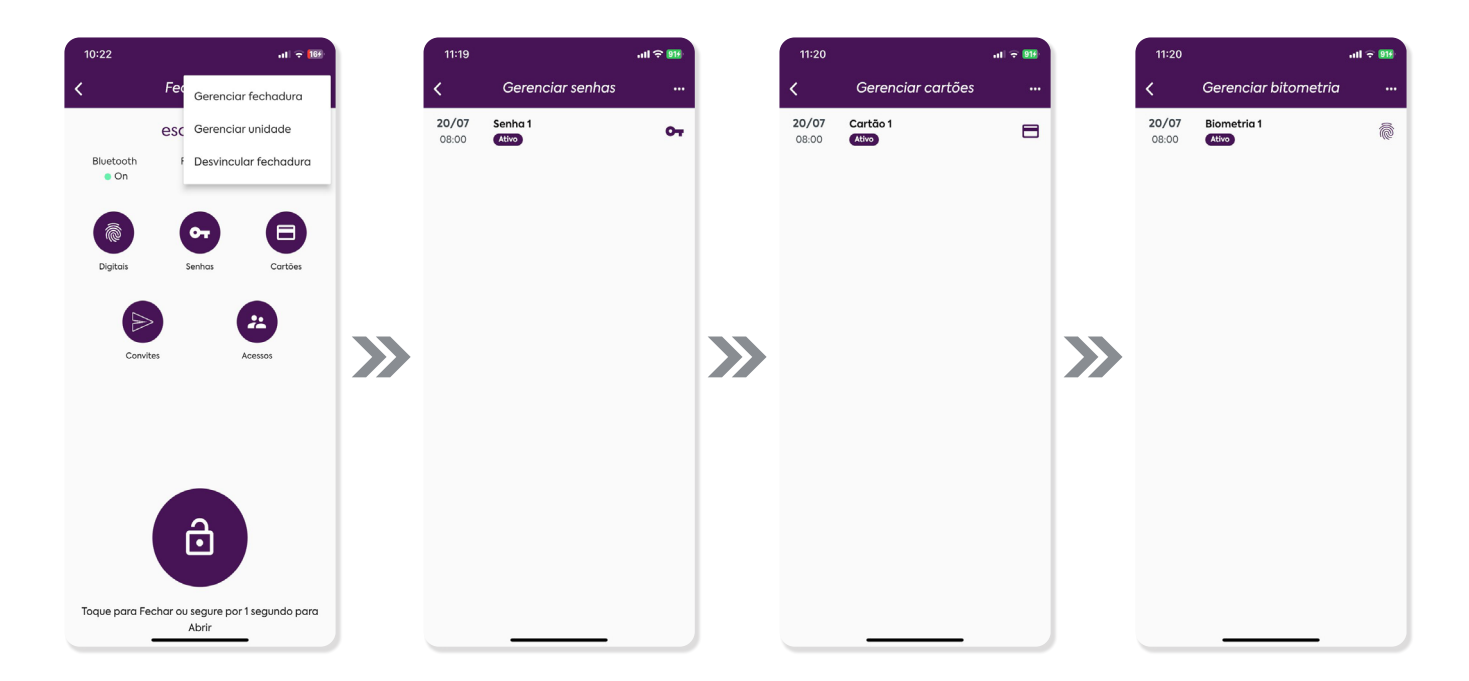

6. Clique em "gerenciar unidade" para adicionar ou remover uma unidade vinculada à fechadura.

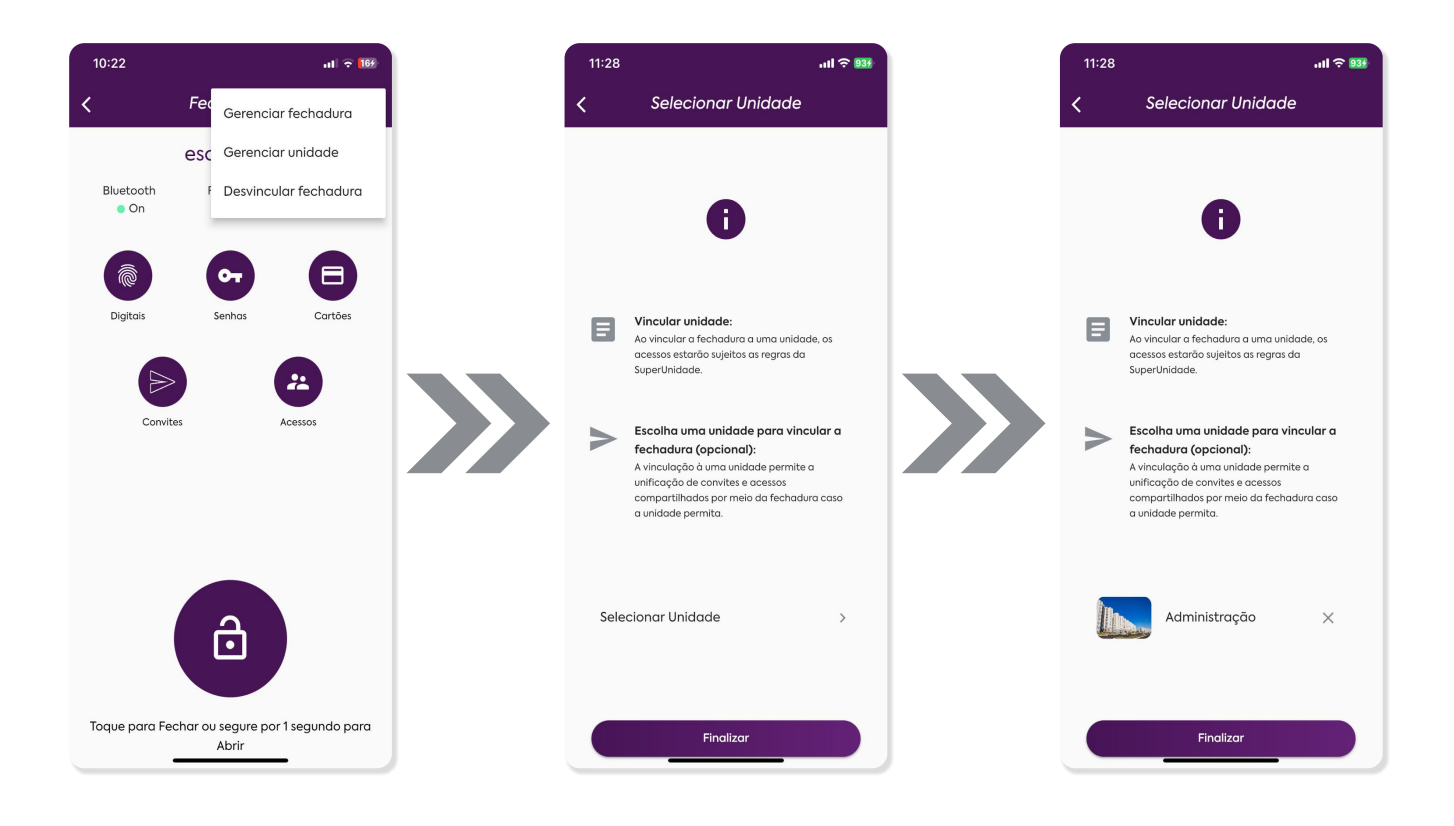

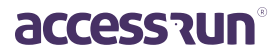

7. Clique em "desvincular fechadura" para limpar os dados e disponibilizar para outro usuário vincular.

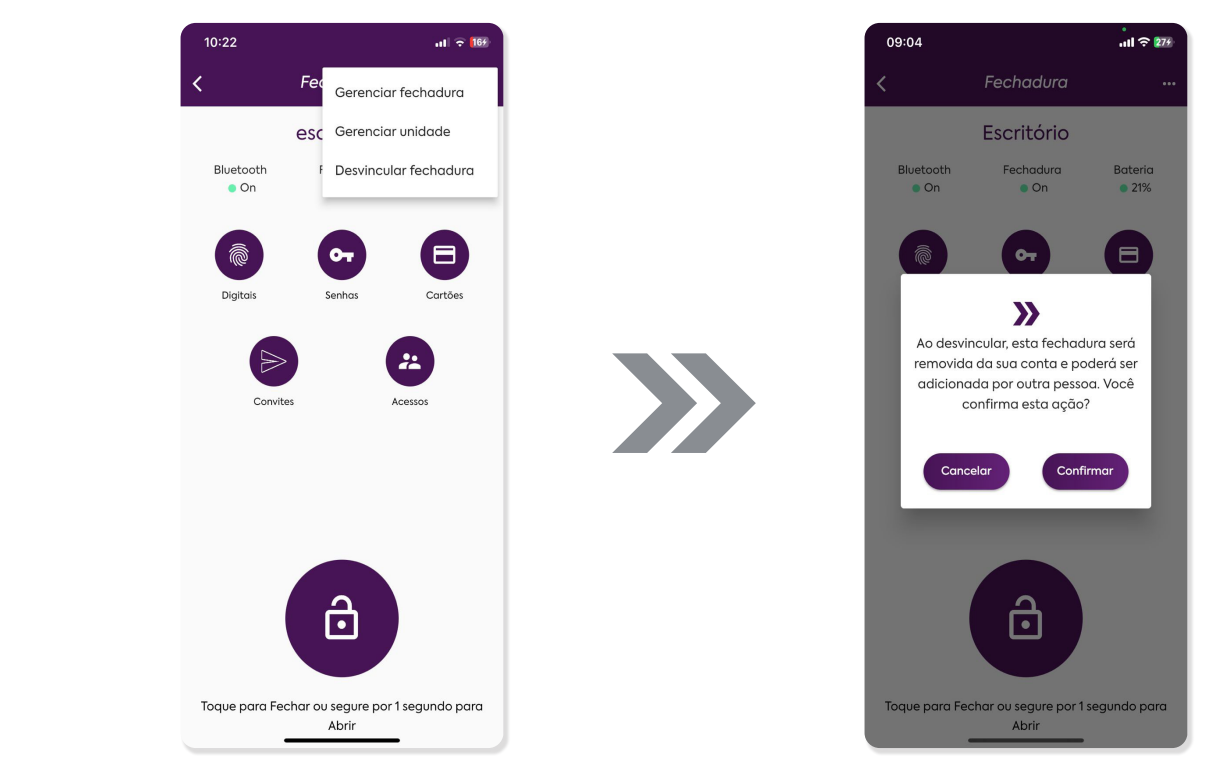

#### Enviando convite para a fechadura

1. Envie convites para a fechadura e/ou para a unidade integrada, clicando no ícone "Convites"

2. Selecione o convidado;

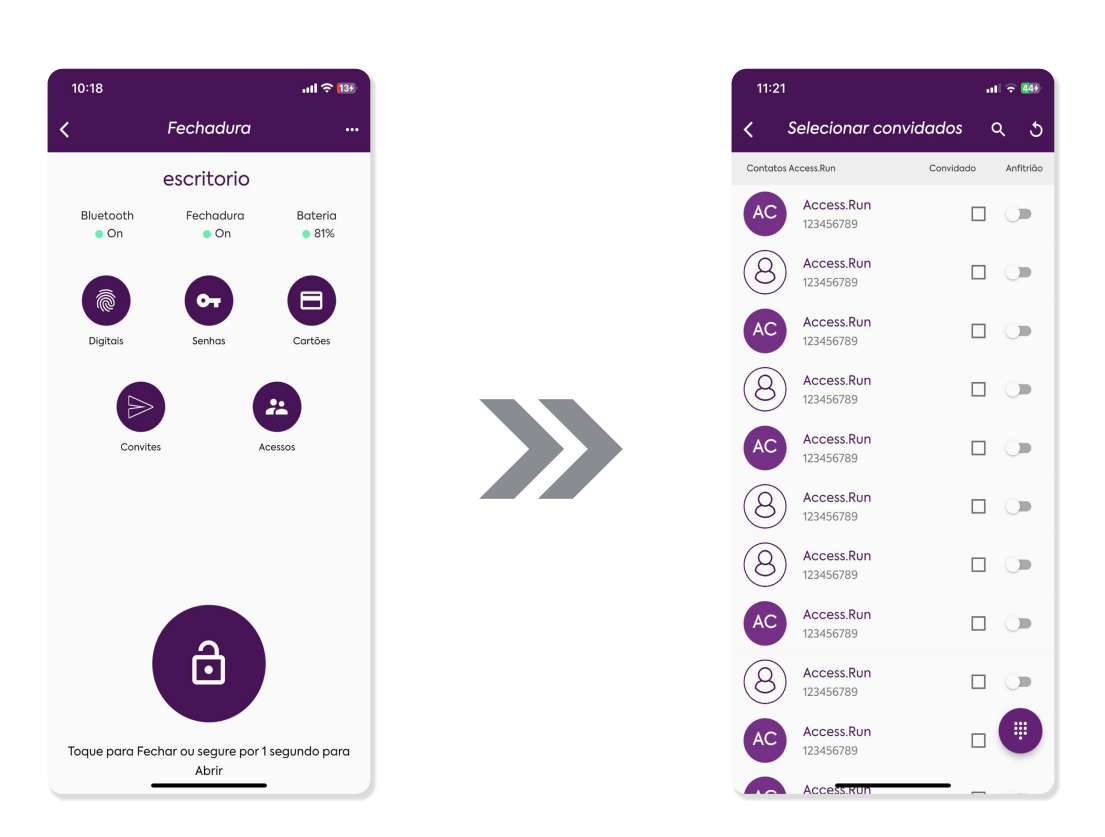

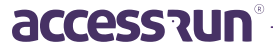

3. Caso sua fechadura esteja vinculada a uma unidade superior, vocês também precisará escolher uma categoria para o visitante acessa-la;

4. Selecione o período do convite;

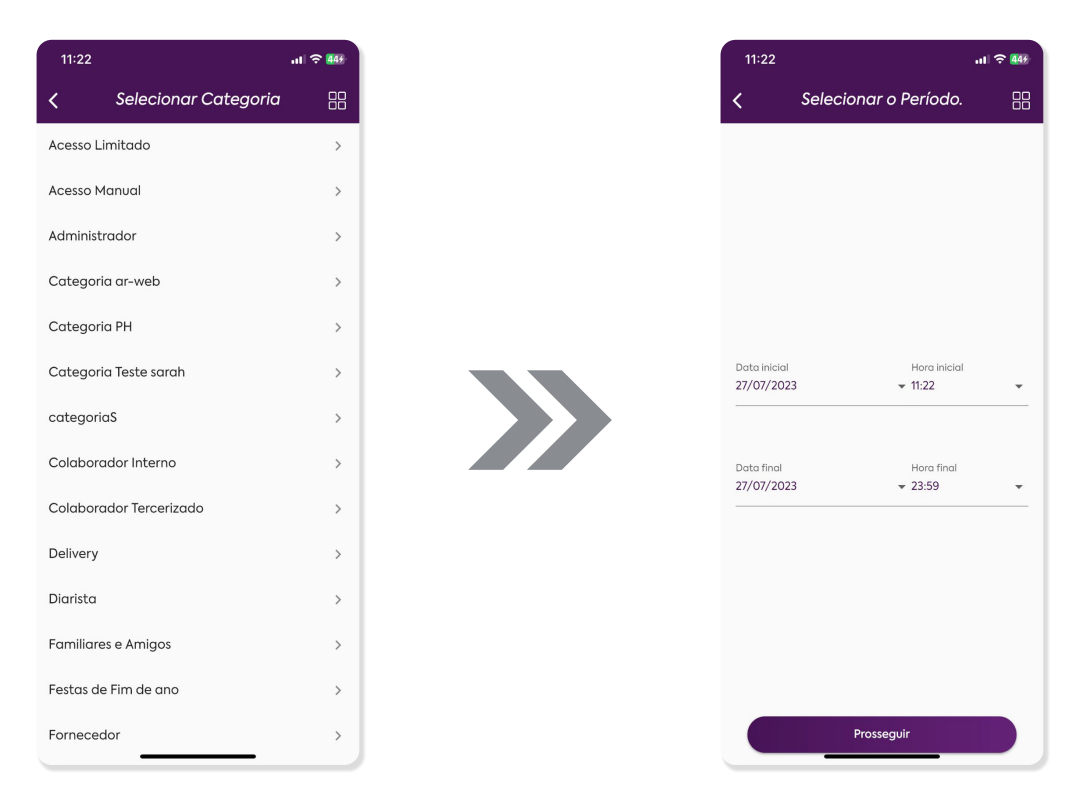

5. Revise seu convite e conclua clicando em "criar convite";

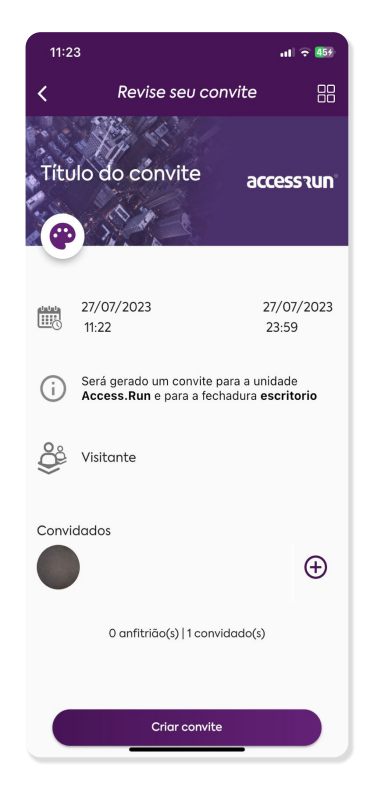

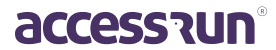

#### Compartilhando acesso para a fechadura

1. Compartilhe acessos para a sua fechadura e/ou para a unidade integrada, clicando no ícone "Acessos";

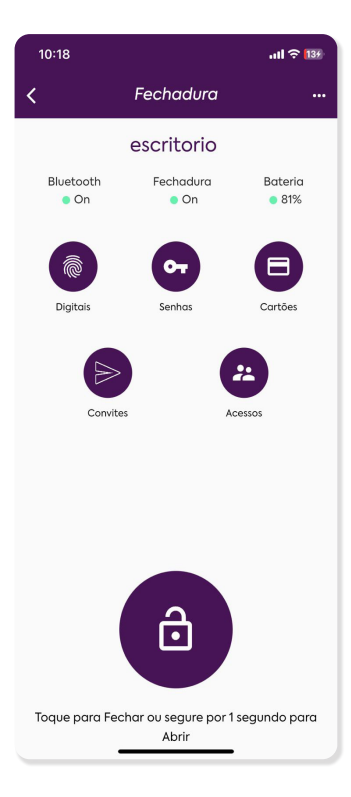

3. Defina quais permissões essa pessoa terá;

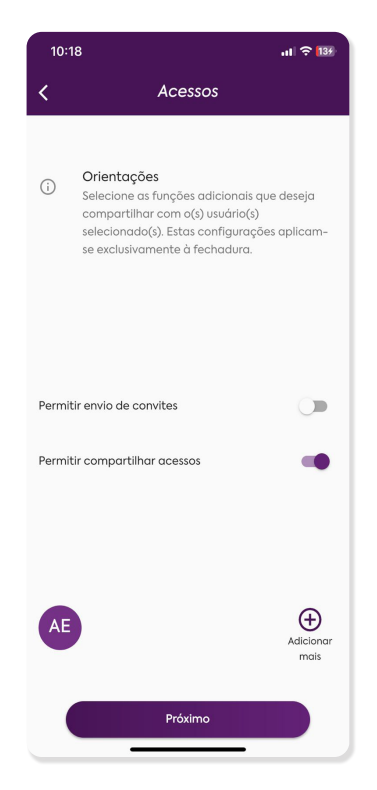

2. Selecione a pessoa que você irá compartilhar;

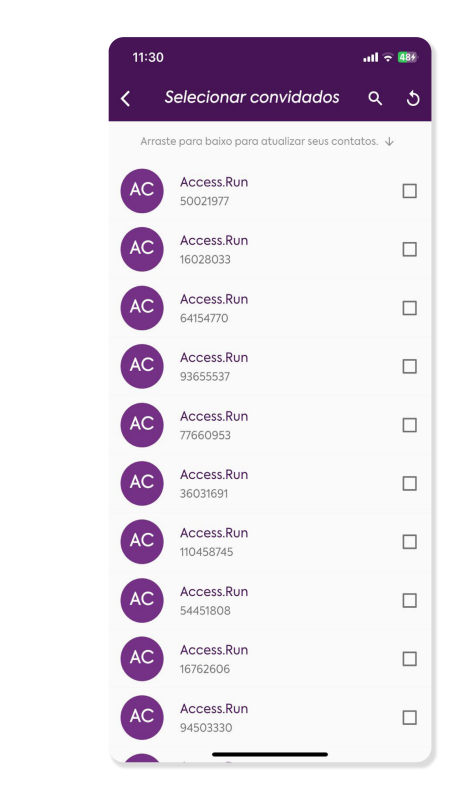

4. Caso sua fechadura esteja vinculada a uma unidade superior, vocês também precisará escolher uma categoria para essa pessoa acessa-la;

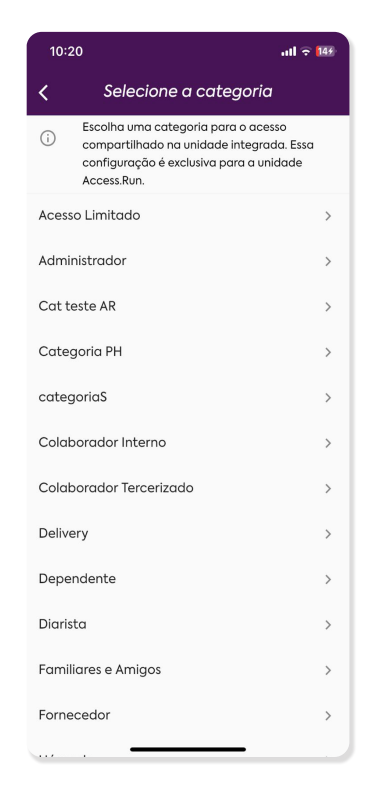

accession

5. Leia as orientações e clique em "Confirmar" para concluir.

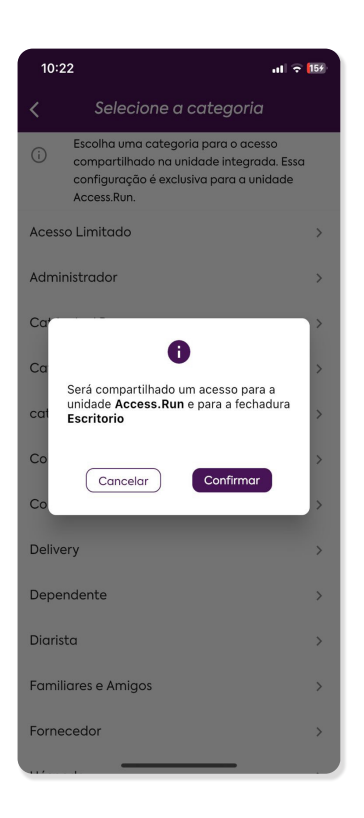

#### Otilizando a fechadura para acesso

1. **Menu inicial da fechadura:** basta clicar e segurar o botão com o ícone de cadeado por 1 segundo para abri-la. Para fechar clique uma vez.

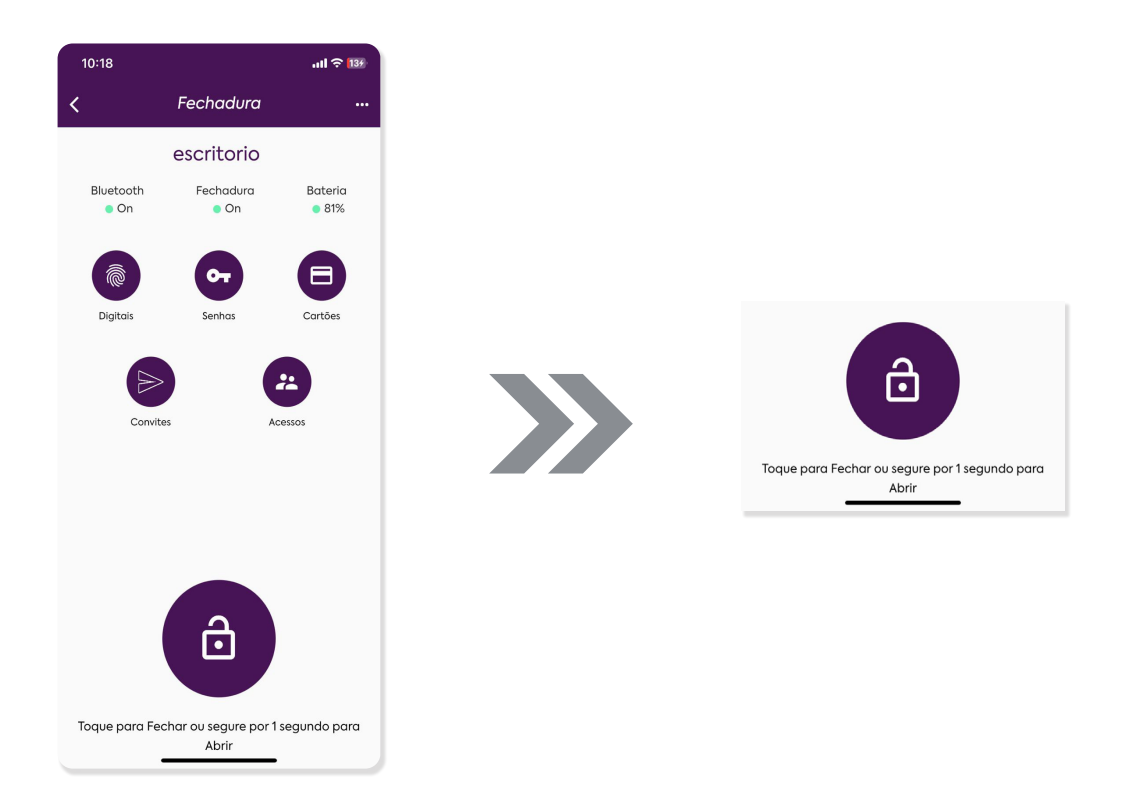

2. Também é possível acessar a fechadura com um cartão, digital ou senha previamente cadastrados.

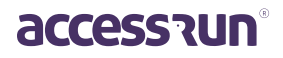